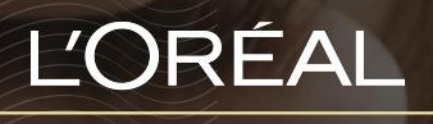

PARTNER SHOP

USER GUIDE How to order quickly?

## TABLE OF CONTENTS

| How to order quickly? | Pg. 3 |
|-----------------------|-------|
| Quick Order Form      | Pg. 3 |
| CSV Upload            | Pg. 6 |

## HOW TO ORDER QUICKLY?

To meet the needs of professionals such as yourself, we developed several ways to place an order quickly. The 2 ways are to place an order through the quick order form or from a CSV upload.

## **Quick Order Form**

On any page, click on 'Reorder' in the header, and a menu will appear from the right.

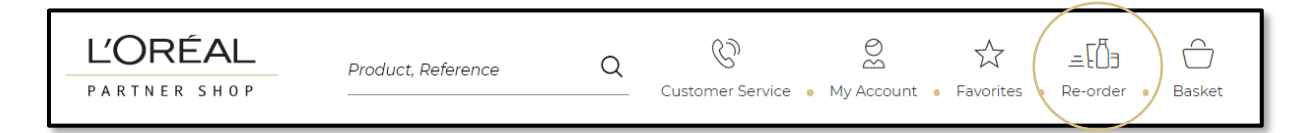

Then, you must click on 'Quick order pad' to be redirected to the corresponding landed page.

| ce Q Customer Service = My Account = Favorites = Re-order = Easket | < Re-Order      |
|--------------------------------------------------------------------|-----------------|
|                                                                    |                 |
|                                                                    | Quick order pad |
|                                                                    | Upload          |
|                                                                    |                 |
|                                                                    |                 |
|                                                                    |                 |
|                                                                    |                 |
| code add to basket                                                 |                 |
|                                                                    |                 |
|                                                                    |                 |
|                                                                    |                 |
|                                                                    |                 |

Enter a product EAN code (1) and a quantity (2) and repeat these two steps as necessary by clicking on the link 'Add new EAN code' (3). Finally, click on the 'add to basket' button.

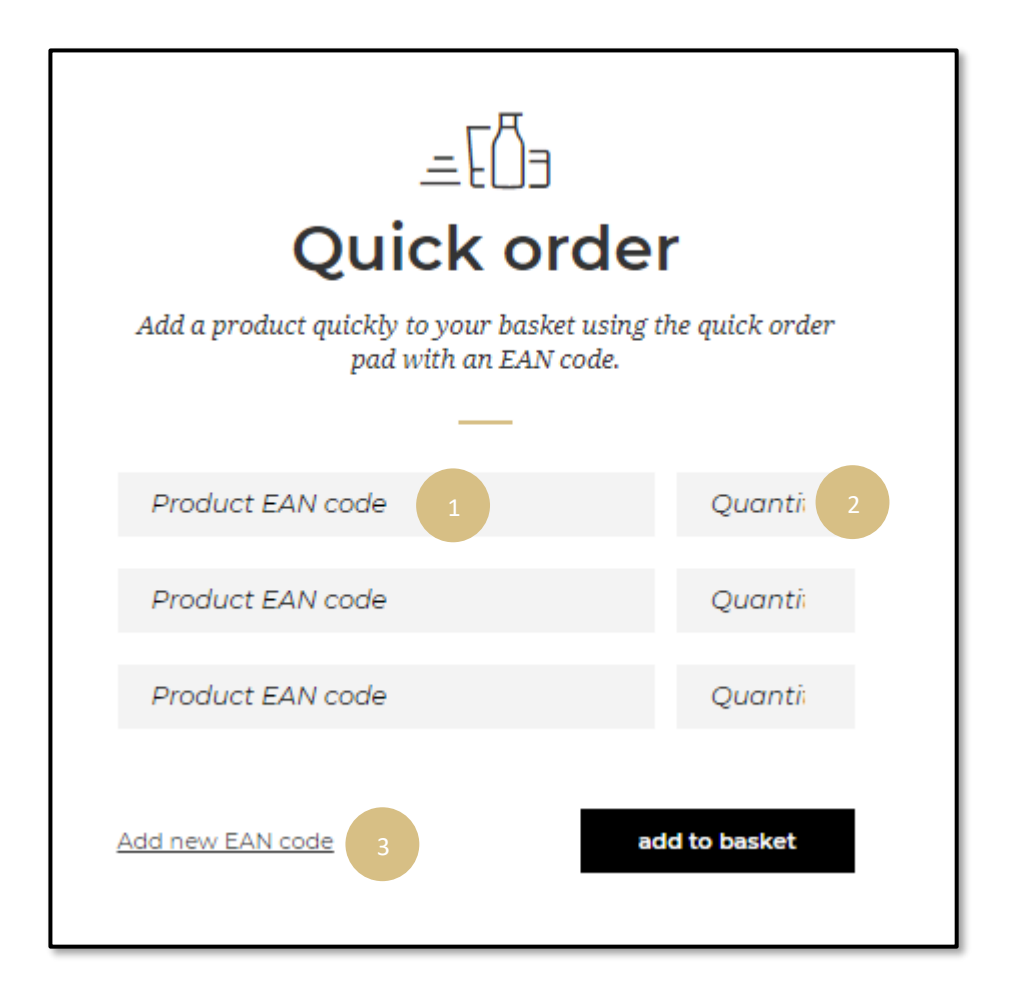

Note: If you enter a wrong quantity, an error message will be displayed and the quantity will be automatically rounded to meet quantity requirements. Indeed, some products are only sold by minimum of 3 or 5 items.

| =[Ő]                                                                                 |              |  |  |
|--------------------------------------------------------------------------------------|--------------|--|--|
| Quick order                                                                          |              |  |  |
| Add a product to your basket quickly using the quick order pad with an EAN code.     |              |  |  |
| The quantity of this product has been rounded in order to meet quantity requirements |              |  |  |
| 3474636483839                                                                        | 6            |  |  |
| Vitamino Colour 10-In-1 190MI                                                        |              |  |  |
| Add new EAN code                                                                     | ld to basket |  |  |

A message will be displayed to confirm your product has been added to your basket and you will be redirected on the basket page.

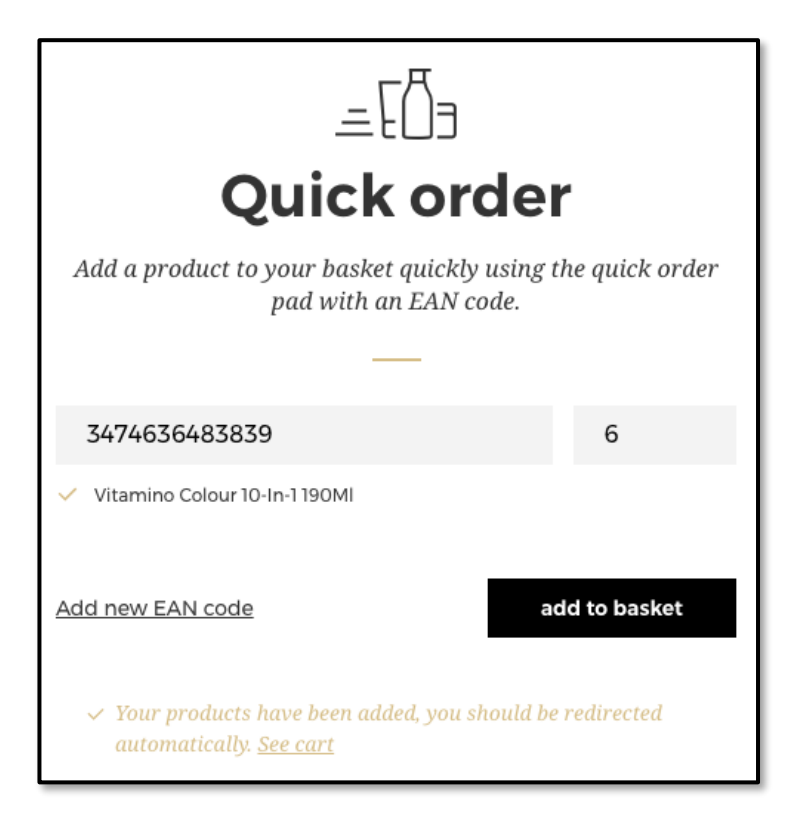

## **CSV Upload**

On any page, click on 'Reorder' in the header, and a menu will appear from the right.

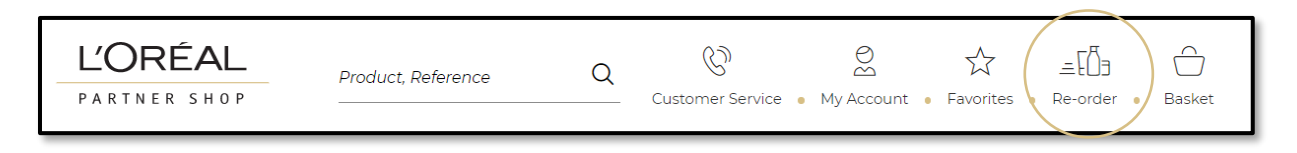

Then, you must click on '**Upload**' to be redirected to the corresponding landed page.

| inop! We are offering free delivery and handling fees on all orders.          |                 |
|-------------------------------------------------------------------------------|-----------------|
| ce Q Q As a transfer a My Account = Favorites = Re-order = Easket             | < Re-Order      |
| NEW ARRIVALS   GIFT SETS   EXCELLENCE SPECIAL OFFERS                          |                 |
| Add products to your basket using a CSV file                                  | Quick order pad |
| =[Ő∋                                                                          | Upload          |
| Quick order                                                                   |                 |
| ict quickly to your basket using the quick order<br>pad with an EAN code.<br> |                 |
| AN code Quanti                                                                |                 |
| add to basket                                                                 |                 |
|                                                                               |                 |

Click on '**choose a file'** (1) and select the CSV file you want to upload from your computer. If your file is correctly imported, a message will be displayed (2), click on '**upload file'** (3) and you will be redirected to your basket with your added products.

A CSV file template is available. We recommend downloading it by clicking on the link 'Here is a downloadable example CSV file' (4) to be sure your file meets the mandatory requirements.

| ≞20ء                                                 | <u>≖</u> [Õ∋                                         |
|------------------------------------------------------|------------------------------------------------------|
| You can add your products quickly                    | You can add your products quickly                    |
| Add products to your basket by uploading a CSV file. | Add products to your basket by uploading a CSV file. |
| Please follow these mandatory requirements:          | Please follow these mandatory requirements:          |
| CSV format, with commas as separator                 | CSV format, with commas as separator                 |
| 500Kb or less                                        | 500Kb or less                                        |
| 200 line items maximum per file                      | 200 line items maximum per file                      |
| 200 line items can be a part of your basket          | 200 line items can be a part of your basket          |
| Only in stock products from your assortment          | Only in stock products from your assortment          |
| No presales products                                 | No presales products                                 |
| Here is a downloadable example csv file              | <u>Here is a downloadable example csv file</u>       |
| 1 choose a file upload file                          | choose a file upload file 3                          |
| X no file chosen                                     | ✓ test.csv:491bytes                                  |